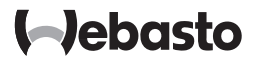

# Instrukcja obsługi

SmartControl

MultiControl (wł. z funkcją timera)

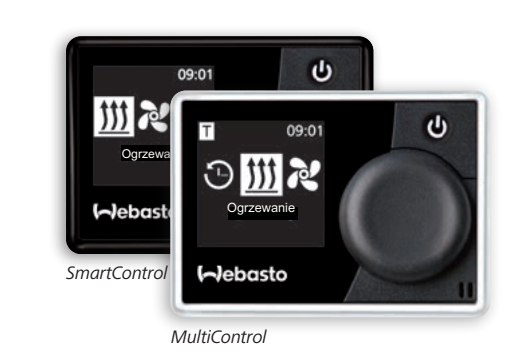

# Spis treści

| 1   | Wstęp                                                      | 5    |
|-----|------------------------------------------------------------|------|
| 1.1 | Cel dokumentu                                              | 5    |
| 1.2 | Korzystanie z tego dokumentu                               | 5    |
| 1.3 | Zastosowane symbole i podkreślenia                         | 5    |
| 1.4 | Gwarancja i rękojmia                                       | 5    |
| 2   | Bezpieczeństwo                                             | 6    |
| 2.1 | Użytkowanie zgodne z przeznaczeniem                        | 6    |
| 2.2 | Ogólne zasady bezpieczeństwa                               | 6    |
| 3   | Przegląd                                                   | 7    |
| 3.1 | Element obsługowy i struktura menu                         | 7    |
| 3.2 | Symbole                                                    | 7    |
| 3.3 | Przyciski i sterowanie                                     | 8    |
| 3.3 | 1 Funkcja Powrót                                           | 9    |
| 3.4 | Wskaźnik stanu                                             | 9    |
| 3.5 | Tryb pasywny wyświetlacza                                  | 9    |
| 3.6 | Wyświetlanie informacji                                    | .10  |
| 3.7 | Wybieranie stopnia ogrzewania                              | .10  |
| 4   | Włączanie agregatu grzewczego przyciskiem szybkiego startu | 11   |
| 4.1 | Szybki start powietrznego agregatu grzewczego              | . 11 |
| 4.2 | Szybki start wodnego agregatu grzewczego                   | . 11 |
| 5   | Tryb ogrzewania                                            | 12   |
| 5.1 | Wodny agregat grzewczy                                     | .12  |

| 5.2 | Powietrzny agregat grzewczy                                                        | 12        |
|-----|------------------------------------------------------------------------------------|-----------|
| 5.2 | 2.1 Dostosowywanie temperatury przy aktywnym trybie ogrzewania                     | 13        |
| 5.2 | 2.2 Dostosowywanie stopnia ogrzewania przy aktywnym trybie ogrzewania              | 13        |
| 5.3 | Dostosowywanie pozostałego czasu pracy                                             | 14        |
| 5.3 | 3.1 Pozostały czas pracy wodnego agregatu grzewczego                               | 14        |
| 5.3 | 3.2 Pozostały czas pracy powietrznego agregatu grzewczego                          | 14        |
| 6   | Tryb wentylacji                                                                    | 14        |
| 6.1 | Włączanie dmuchawy za pośrednictwem menu Wentylacja                                | 15        |
| 6.2 | Dostosowywanie poziomu prędkości dmuchawy przy aktywnyr trybie wentylacji          | n<br>16   |
| 6.3 | Dostosowywanie pozostałego czasu pracy dmuchawy przy akty<br>nym trybie wentylacji | /w-<br>16 |
| 7   | Wyłączanie                                                                         | 16        |
| 8   | Programowanie timerów (czasu)                                                      | 16        |
| 8.1 | Timer: ustawianie czasów pracy                                                     | 17        |
| 8.2 | Timer: ustawianie trybu ogrzewania                                                 | 18        |
| 8.3 | Timer: ustawianie trybu wentylacji                                                 | 18        |
| 8.4 | Aktywacja, dezaktywacja, edycja i usuwanie timerów                                 | 19        |
| 8.5 | Usuń wszystkie timery                                                              | 20        |
| 9   | Ustawienia                                                                         | 21        |
| 9.1 | Informacje ogólne                                                                  | 21        |
| 9.2 | Korekta wysokości (jeżeli funkcja jest dostępna)                                   | 21        |
| 9.3 | Ustawianie wartości domyślnych przycisku szybkiego startu                          | 21        |
| 9.3 | 3.1 Ustawianie przycisku szybkiego startu jako włącznika trybu ogrzewania          | 22        |
| 9.3 | 3.2 Ustawianie przycisku szybkiego startu jako włącznika trybu wentylacji          | 23        |

| 9.4  | Ustawianie dnia tygodnia                           | 24 |
|------|----------------------------------------------------|----|
| 9.5  | Ustawianie godziny                                 | 24 |
| 9.6  | Ustawianie języka                                  | 24 |
| 9.7  | Ustawianie jednostki temperatury                   | 25 |
| 9.8  | Ustawianie jasności                                | 25 |
| 9.9  | Ustawianie funkcji wyłączania wyświetlacza         | 25 |
| 9.10 | Ustawianie podświetlenia dziennego/nocnego         |    |
| 9.11 | Odczytywanie informacji o systemie                 | 27 |
| 9.12 | Wyświetlanie zapisanych komunikatów o błędach      |    |
| 9.13 | Resetowanie                                        |    |
| 10   | Czyszczenie                                        | 28 |
| 11   | Komunikat o błędzie                                | 28 |
| 11.1 | Kody błędów                                        |    |
| 11.2 | Wyciąg - komunikaty o błędach elementu obsługowego | 29 |
| 12   | Usuwanie i utylizacja                              | 29 |
| 13   | Serwis i obsługa klienta                           | 30 |
| 14   | Dane techniczne                                    | 30 |
|      |                                                    |    |

# 1 Wstęp

Niniejszą instrukcję obsługi należy uważnie przeczytać, aby cieszyć się komfortem ogrzewania Webasto. W razie dodatkowych pytań na temat montażu czy obsługi należy się zwrócić się do sprzedawcy urządzenia albo warsztatu, który dokonał montażu. Osoby te zapewniają kompetentne doradztwo.

Możesz się też zwrócić do jednego z naszych przedstawicielstw. Adresy kontaktowe są podane w rozdziale "Serwis i obsługa klienta".

Instrucję obsługi należy starannie przechowywać.

Życzymy szerokiej drogi!

### 1.1 Cel dokumentu

Niniejsza instrukcja obsługi stanowi integralną część urządzenia i zawiera wszystkie informacje, jakich użytkownik potrzebuje do bezpiecznej obsługi urządzenia.

W instrukcji obsługi zostały objaśnione wszystkie funkcje elementu obsługowego. W razie pytań należy się zwrócić do serwisu i/lub działu obsługi klienta (patrz rozdział "Serwis i obsługa klienta").

Rzeczywista dostępność funkcji jest zależna od zainstalowanego agregatu grzewczego.

# 1.2 Korzystanie z tego dokumentu

- Przed przystąpieniem do użytkowania agregatu grzewczego należy przeczytać niniejszą instrukcję obsługi oraz instrukcję obsługi agregatu grzewczego.
- Przekazać instrukcję obsługi następnemu właścicielowi lub użytkownikowi urządzenia.

# 1.3 Zastosowane symbole i oznaczenia

Teksty oznaczone symbolem 🏛 wskazują na oddzielne dokumenty, które są dołączone do instrukcji albo mogą zostać uzyskane od firmy Webasto.

Teksty oznaczone symbolem 🖙 wskazują na szczególne cechy techniczne.

Teksty oznaczone symbolem ! albo symbolem 🖄 wskazują na możliwe szkody materialne lub niebezpieczeństwo wypadku albo zranienia.

| Oznaczenie   | Objaśnienie                         |
|--------------|-------------------------------------|
| $\checkmark$ | Warunek wykonania podanej czynności |
| •            | Instrukcja wykonania czynności      |

# 1.4 Gwarancja i rękojmia

Webasto nie odpowiada za braki i szkody spowodowane nieprzestrzeganiem instrukcji montażu i obsługi oraz zawartych w niej zaleceń. Powyższe wykluczenie odpowiedzialności dotyczy w szczególności następujących przypadków:

- niezgodne z przeznaczeniem użytkowanie
- przeprowadzanie napraw przez podmiot niebędący autoryzowanym serwisem Webasto
- używanie nieoryginalnych części
- przebudowa urządzenia bez zgody Webasto

# 2 Bezpieczeństwo

### 2.1 Użytkowanie zgodne z przeznaczeniem

Zainstalowany element obsługowy służy do sterowania agregatem grzewczym.

### 2.2 Ogólne zasady bezpieczeństwa

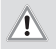

### OSTRZEŻENIE

Niebezpieczeństwo wybuchu w otoczeniach zawierających palne pary, palne pyły i substancje niebezpieczne (np. stacje benzynowe, instalacje zbiornikowe, magazyny paliw, węgla, drewna lub zboża)

Nie włączać i nie używać agregatu grzewczego.

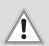

### OSTRZEŻENIE

### Wdychanie trujących gazów w zamkniętych pomieszczeniach

Zatrucie albo uduszenie

Nigdy nie uruchamiać agregatu grzewczego, także z zaprogramowanym czasem rozpoczęcia ogrzewania, w zamkniętych i niedysponujących wyciągiem spalin pomieszczeniach, takich jak garaże czy warsztaty.

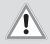

### OSTRZEŻENIE

Niebezpieczeństwo pożaru związane z palnymi materiałami lub cieczami w strumieniu gorącego powietrza (powietrzne agregaty grzewcze)

Zapewnić niezakłócony strumień ciepłego powietrza.

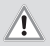

### OSTRZEŻENIE

Zranienia wskutek defektu urządzenia

- Nie używać niesprawnego agregatu grzewczego.
- Skontaktować się z warsztatem serwisowym Webasto.

# 3 Przegląd

### 3.1 Element obsługowy i struktura menu

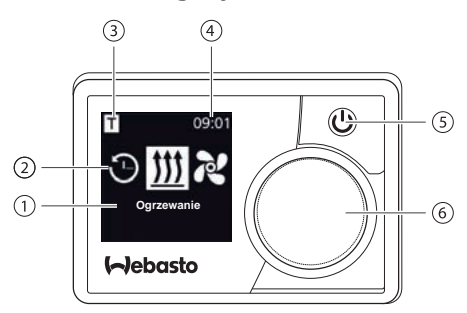

- 1 Nazwa elementu menu
- 2 Symbol menu
- 3 Aktywny czas, wskaźnik ADR\*, korekta wysokości\*
- 4 Godzina
- 5 Przycisk szybkiego startu ze wskaźnikiem stanu
   6 Polycetle starujece
- 6 Pokrętło sterujące

W menu głównym dostępne są następujące elementy menu: Timer, Ogrzewanie, Wentylacja\* Ustawienia.

#### \*: opcja

### 3.2 Symbole

| Symbol         | Opis                                         | Symbol       | Opis                                         |
|----------------|----------------------------------------------|--------------|----------------------------------------------|
| $\mathfrak{O}$ | Menu Timer (aktywny czas)                    | <i>7</i> 2   | Menu Wentylacja                              |
| <u> </u>       | Menu Ogrzewanie                              | ţ.           | Menu Ustawienia                              |
| 33             | Stopień ogrzewania Normalny                  | 3            | Stopień ogrzewania Eco*                      |
| <b>3333</b>    | Stopień ogrzewania Boost*<br>(podbicie mocy) |              | Poziomy prędkości dmucha-<br>wy (poziom 1-4) |
| +              | Dodaj timer                                  | $\checkmark$ | Aktywuj timer                                |

| Symbol    | Opis                                | Symbol   | Opis                                     |
|-----------|-------------------------------------|----------|------------------------------------------|
| ×         | Dezaktywuj timer                    | 団        | Usuwanie timera                          |
| <u>ال</u> | Usuń wszystkie timery               | Т        | Timer aktywny                            |
| Ċ         | Szybki start                        | <b>'</b> | Dzień tygodnia                           |
| $\odot$   | Godzina                             | ۲        | Język                                    |
| °C °F     | Jednostka temperatury               | Ð        | Dzień/noc                                |
| <b>()</b> | Informacja o systemie               | Æ        | Komunikat o błędzie                      |
| っ         | Reset                               | ø        | Serwis - proszę się udać do<br>warsztatu |
| •         | W lewo                              | A        | Uwaga                                    |
| ←         | Powrót                              | •        | W prawo                                  |
| AM PM     | Widok 12-godzinny                   | ок       | Symbol potwierdzenia                     |
| +         | Zbyt niskie napięcie                | ADR      | ADR                                      |
| $\bowtie$ | Wybrana jest korekta wy-<br>sokości | $\infty$ | Praca ciągła                             |
| 😴 * zależ | nie od agregatu grzewczego          |          |                                          |

3.3 Przyciski i sterowanie

### Przycisk Sterowanie i funkcja

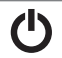

Przycisk szybkiego startu ze wskaźnikiem stanu

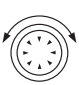

Obracać pokrętło sterujące (przycisk obracany), aby wybrać funkcje.

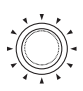

Nacisnać pokrętło sterujące (przycisk obracany), aby potwierdzać wybrane funkcje.

#### 3.3.1 Funkcja Powrót

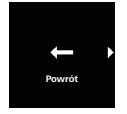

Funkcja "Powrót" zamyka wybrane menu.

Ustawiania zostają zapisane, wyświetlany jest nadrzędny poziom menu.

### 3.4 Wskaźnik stanu

Status urządzenia jest wskazywany przez kolor podświetlenia przycisku szybkiego startu.

| Status                                                                         | Kolor podśv<br>LED | wietlenia |
|--------------------------------------------------------------------------------|--------------------|-----------|
| Tryb ogrzewania                                                                | Zielony            | Ciągłe    |
| Tryb wentylacji                                                                | Niebieski          | Ciągłe    |
| Agregat wyłączony - element obsługowy aktywny                                  | Biały              | Ciągłe    |
| Błąd - brak ogrzewania, patrz rozdział "11 Komunikat o błędzie" na stronie 28. | Czerwony           | Migające  |
| Tryb ogrzewania jest zaprogramowany - element obsłu-<br>gowy w stanie czuwania | Zielony            | Migające  |
| Tryb wentylacji jest zaprogramowany - element obsłu-<br>gowy w stanie czuwania | Niebieski          | Migające  |

Jeżeli w ciągu 60 sek. użytkownik nie używał elementu obsługowego, a agregat grzewczy jest wyłączony, element obsługowy przechodzi w stan czuwania (wyświetlacz i podświetlenie LED gasną).

#### 3.5 Tryb pasywny wyświetlacza

Jeżeli agregat grzewczy jest uaktywniany przez inny element obsługowy Webasto (np. Telestart czy ThermoCall), stan czuwania zostaje zakończony i na wyświetlaczu pojawia się tryb pracy wybrany przez inny element obsługowy. Wskazania są zależne od podłączonego agregatu grzewczego.

| Wyświet-<br>lacz | Tryb pracy                                                                                                    |
|------------------|----------------------------------------------------------------------------------------------------|
| T 09:01          | Ogrzewanie<br>Tryb pasywny można wyłączyć przez naciśnięcie przycisku szybkiego<br>startu O. Agregat grzewczy zostaje wyłączony. |

| Wyświet-<br>lacz | Tryb pracy                                                                                                    |
|------------------|----------------------------------------------------------------------------------------------------|
| T 09.01          | <ul> <li>Wentylacja (zainstalowany agregat grzewczy musi obsługiwać tryb wentylacji)</li> <li>Tryb pasywny można wyłączyć przez naciśnięcie przycisku szybkiego startu U. Agregat grzewczy zostaje wyłączony.</li> </ul>        |
| T 09:01          | Ogrzewanie lub wentylacja<br>✓ Zależnie od podłączonego agregatu grzewczego jest też możliwe<br>wyświetlanie kombinacji symboli ogrzewania i wentylacji.<br>► Tryb paswyny można wyłaczyć przez paciśniecje przycisku szybkiego |

 Tryb pasywny można wyłączyć przez naciśnięcie przycisku szybkiego startu O . Agregat grzewczy zostaje wyłączony.

### 3.6 Wyświetlanie informacji

Na ekranie startowym wyświetlane są następujące informacje o podłączonym agregacie grzewczym i elemencie obsługowym:

- nazwa elementu obsługowego
- nazwa podłączonego agregatu grzewczego
- wersja oprogramowania podłączonego elementu obsługowego
- wersja sprzętowa podłączonego elementu obsługowego

Po upływie 1,5 sek. wyświetlacz wraca do menu głównego.

### 3.7 Wybieranie stopnia ogrzewania

Wybór stopnia ogrzewania nie jest możliwy we wszystkich agregatach grzewaczych.

Istnieją trzy stopnie ogrzewanie:

| Stopień ogrzewania |        | Tryb ogrzewania       |
|--------------------|--------|-----------------------|
| 3                  | Eco    | tryb energooszczędny  |
| <b>\$\$</b>        | Normal | ogrzewanie komfortowe |
| 555                | Boost  | szybkie nagrzewanie   |

Stopnie ogrzewania różnią się zużyciem energii i czasem osiągania ustawionej temperatury. Stopień Eco zużywa najmniej energii, ale osiągnięcie ustawionej temperatury wymaga w jego przypadku dłuższego czasu.

MeltiControl

Thermo

Top Evo

1013

Przykład

# 4 Włączanie agregatu grzewczego przyciskiem szybkiego startu

Funkcja "Szybki start" umożliwia włączanie ogrzewania lub wentylacji jednym naciśnięciem przycisku ( $\mathfrak{O}$ ). Tryb pracy może zostać dostosowany do preferencji użytkownika.

- Instrukcja dokonywania ustawień i ich opis znajduje się w rozdziale "9 Ustawienia" na stronie 21.
  - W nowym fabrycznie urządzeniu funkcja ta ma zaprogramowane standardowe ustawienia fabryczne.
  - Jeżeli sygnał zapłonu wystąpił przed włączeniem, wydłuża się czas ogrzewania\*. Po dezaktywacji sygnału zapłonu agregat pracuje jeszcze przez 15 min., ale czas ten można skrócić manualnie\*.
  - \* Zależnie od agregatu grzewczego.

# 4.1 Szybki start powietrznego agregatu grzewczego

Ogrzewanie:

- Przycisk szybkiego startu jest zaprogramowany na funkcję ogrzewania.
- Nacisnąć przycisk szybkiego startu.

Zaczyna się ogrzewanie.

Wyświetlacz pokazuje element menu "Ogrzewanie" i ustawioną temperaturę. Przycisk szybkiego startu świeci kolorem zielonym.

Wentylacja:

(ካ

- Przycisk szybkiego startu jest zaprogramowany na funkcję wentylacji.
- Nacisnąć przycisk szybkiego startu.

Zaczyna się wentylacja. Wyświetlacz pokazuje poziom prędkości dmuchawy i czas pracy. Przycisk szybkiego startu świeci kolorem niebieskim.

### 4.2 Szybki start wodnego agregatu grzewczego

Ogrzewanie:

 Przycisk szybkiego startu jest zaprogramowany na funkcję ogrzewania.

Nacisnąć przycisk szybkiego startu.

Zaczyna się ogrzewanie. Wyświetlacz pokazuje element menu "Ogrzewanie" i odlicza ustawiony czas pracy. Przycisk szybkiego startu świeci kolorem zielonym.

Wentylacja:

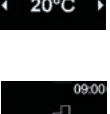

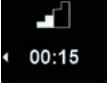

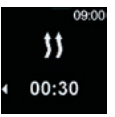

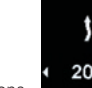

- Przycisk szybkiego startu jest zaprogramowany na funkcję wentylacji.
  - Nacisnąć przycisk szybkiego startu.

Zaczyna się wentylacja. Wyświetlacz pokazuje element menu "Wentylacja" i odlicza ustawiony czas pracy. Przycisk szybkiego startu świeci kolorem niebieskim.

# 5 Tryb ogrzewania

- 5.1 Wodny agregat grzewczy
  - W menu głównym wybrać punkt menu "Ogrzewanie".
     Nacisnąć pokrętło sterujące.
     Na wyświetlaczu miga czas pracy.
     Obracać pokrętło sterujące, aby wybrać czas pracy Godzina.
     Obracanie pokrętła sterującego w kierunku ruchu wskazówek zegara umożliwia wybranie i aktywację maksymalnego czasu pracy.
    - Nacisnąć pokrętło sterujące, aby potwierdzić wybór.
    - Czas pracy Minuta należy ustawić tak samo jak tryb pracy Godzina.

Uaktywniany jest tryb ogrzewania. Wyświetlacz pokazuje element menu "Ogrzewanie" i odlicza ustawiony czas pracy. Przycisk szybkiego startu świeci kolorem zielonym.

# **\$\$** 00:30

# 5.2 Powietrzny agregat grzewczy

Wybór temperatury i/lub stopnia ogrzewania nie jest możliwy we wszystkich agregatach grzewaczych.

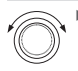

W menu głównym wybrać element menu "Ogrzewanie"

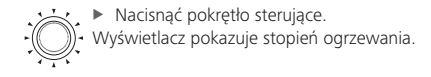

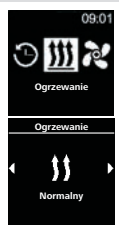

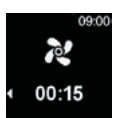

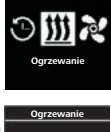

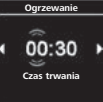

W przypadku agregatów grzewczych z możliwością ustawiania stopni ogrzewania:

- Obracać pokretło sterujące, aby ustawić żadany stopień ogrzewania.
- Wszystkie agregaty grzewcze:
  - Nacisnać pokretło sterujace, aby potwierdzić wybór.

Wyświetlacz pokazuje temperature grzania.

- Obracać pokretło sterujace, aby wybrać żadana temperature.
- Nacisnać pokretło sterujące, aby potwierdzić wybór.

Zaczyna się ogrzewanie.

Wyświetlacz pokazuje element menu "Ogrzewanie" i wybrana temperature grzania.

Przycisk szybkiego startu świeci kolorem zielonym.

#### 5.2.1 Dostosowywanie temperatury przy aktywnym trybie ogrzewania

- Agregat grzewczy znajduje się w trybie ogrzewania
  - Obracając pokretło sterujące wybrać żądaną temperature.
  - Nacisnać pokretło sterujące w ciągu następnych 5 sek., aby potwierdzić wybór.

#### 5.2.2 Dostosowywanie stopnia ogrzewania przy aktywnym trybie ogrzewania

- Agregat grzewczy umożliwiający wybór stopni ogrzewania
- Agregat grzewczy znajduje się w trybie ogrzewania
- Nacisnać pokrętło sterujące, aby przejść z menu wyboru temperatury do menu wyboru stopnia ogrzewania.
- Obracać pokretło sterujace, aby ustawić żadany stopień ogrzewania.
- Nacisnać pokretło sterujące w ciągu następnych 5 sek., aby potwierdzić wybór.

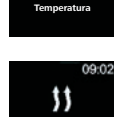

25°C

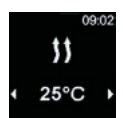

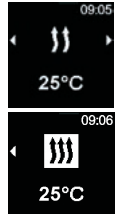

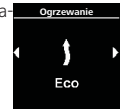

Ogrzewanie

25°C

### 5.3 Dostosowywanie pozostałego czasu pracy

Jeżeli użytkownik chce wydłużyć pozostały czas pracy urządzenia, musi na nowo ustawić dłuższy czas pracy. Poniżej minimalnego czasu pracy wynoszącego 10 minut nie jest już możliwe dokonywanie zmian. Zwiększenie wartości jest możliwe tylko po wyłączeniu i ponownym włączeniu urządzenia.

#### 5.3.1 Pozostały czas pracy wodnego agregatu grzewczego

- ✓ Agregat grzewczy znajduje się w trybie ogrzewania
  - Obracać pokrętło sterujące, aby wybrać czas pracy Minuta.

 Nacisnąć pokrętło sterujące, aby potwierdzić wybór.
 Zaczyna się ogrzewanie. Wyświetlacz pokazuje element menu ",Ogrzewanie" i odlicza ustawiony czas pracy. Przycisk szybkiego startu świeci kolorem zielonym.

#### 5.3.2 Pozostały czas pracy powietrznego agregatu grzewczego

- Agregat grzewczy znajduje się w trybie ogrzewania.
- Agregaty grzewcze umożliwiające wybór stopnia ogrzewania:
- Nacisnąć pokrętło sterujące, aby przejść z menu wyboru temperatury do menu wyboru stopnia ogrzewania.
- Nacisnąć pokrętło sterujące, aby przejść z menu wyboru stopnia ogrzewania do menu wyboru pozostałego czasu pracy.
- Agregat grzewczy bez możliwości wyboru stopni ogrzewania:
- Nacisnąć pokrętło sterujące, aby przejść z menu wyboru temperatury do menu wyboru pozostałego czasu pracy.
   Wszystkie agregaty grzewcze:
- Obracać pokrętło sterujące, aby dostosować pozostały czas pracy.

Obracanie pokrętła sterującego w kierunku przeciwnym do kierunku ruchu wskazówek zegara skraca pozostały czas pracy.

 Nacisnąć pokrętło sterujące w ciągu następnych 5 sek., aby potwierdzić wybór.

# 6 Tryb wentylacji

Tryb wentylacji nie jest dostępny we wszystkich agregatach grzewczych.

Tryb wentylacji atkywuje samą dmuchawę, tryb ogrzewania jest zawsze wyłączony.

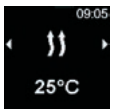

Oarze

00:30

11

00:30

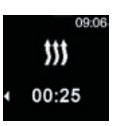

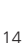

Umożliwia to chłodzenie wnętrza przez doprowadzanie świeżego powietrza. Dostępne są cztery poziomy prędkości obrotowej dmuchawy.

Różnią się one natężeniem przepływu powietrza i szybkością wymiany powietrza.

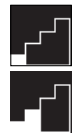

Poziom prędkości dmuchawy 1

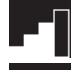

Poziom prędkości dmuchawy 3

Poziom prędkości dmuchawy 2

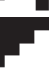

Poziom prędkości dmuchawy 4

# 6.1 Włączanie dmuchawy za pośrednictwem menu Wentylacja

✓ W menu głównym został wybrany symbol "Wentylacja".

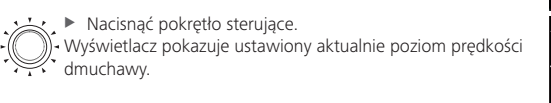

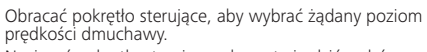

Nacisnąć pokrętło sterujące, aby potwierdzić wybór.

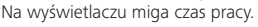

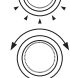

 Obracać pokrętło sterujące, aby wybrać czas pracy Godzina.
 Obracanie pokrętła sterującego w kierunku ruchu wskazówek zegara umożliwia wybranie i aktywację maksymalnego czasu pracy.

Nacisnąć pokrętło sterujące, aby potwierdzić wybór.

Czas pracy Minuta należy ustawić tak samo jak tryb pracy Godzina.

Zaczyna się wentylacja.

Wyświetlacz pokazuje poziom prędkości dmuchawy i wybrany czas pracy.

Przycisk szybkiego startu świeci kolorem niebieskim.

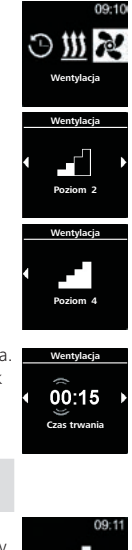

00:45

### 6.2 Dostosowywanie poziomu prędkości dmuchawy przy aktywnym trybie wentylacji

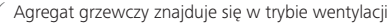

Nacisnąć pokrętło sterujące, aby przejść z menu wyboru pozostałego czasu pracy do menu wyboru poziomu prędkości dmuchawy.

- Obracać pokrętło sterujące, aby wybrać poziom prędkości dmuchawy.
- Nacisnąć pokrętło sterujące w ciągu następnych 5 sek., aby potwierdzić wybór.

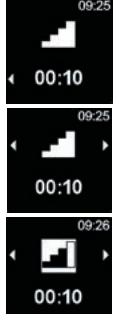

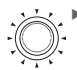

- 6.3 Dostosowywanie pozostałego czasu pracy dmuchawy przy aktywnym trybie wentylacji
  - Agregat grzewczy znajduje się w trybie wentylacji
  - Obracać pokrętło sterujące, aby dostosować pozostały czas pracy do własnych preferencji.

Obracanie pokrętła sterującego w kierunku przeciwnym do kierunku ruchu wskazówek zegara skraca pozostały czas pracy. Jeżeli użytkownik chce wydłużyć pozostały czas pracy urządzenia, musi na nowo ustawić dłuższy czas pracy.

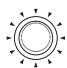

()

Nacisnąć pokrętło sterujące w ciągu następnych 5 sek., aby potwierdzić wybór.

# 7 Wyłączanie

✓ Agregat grzewczy pracuje

 Nacisnąć przycisk szybkiego startu.
 Podświetlenie przycisku szybkiego startu zmienia kolor z niebieskiego (tryb wentylacji) lub zielonego (tryb ogrzewania) na biały.

# 8 Programowanie timerów (czasu)

Ta funkcja dostępna jest tylko w elemencie obsługowym MultiControl. Okresy pracy urządzenia można programować na maksymalnie 7 następnych dni. W zagprogramowanym czasie agregat grzewczy włącza się automatycznie. Możliwe jest

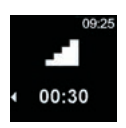

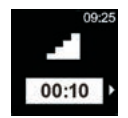

zaprogramowanie do 3 okresów pracy na dzień i w sumie do 21 okresów pracy. W zależności od używanego wariantu urządzenia MultiControl Variante i zastosowania (np. samochów, ciężarówka, łódź itp.) ilość dostępnych aktywnych timerów mopże być różna. Maksymalna możliwa liczba aktywnych timerów wynosi 21.

Zależnie od żądanego trybu ("ogrzewanie" czy "wentylacja") należy ustawić żądaną temperaturę albo poziom prędkości dmuchawy.

### 8.1 Timer: ustawianie czasów pracy

00-1 ✓ Użvtkownik ustawił godzinę i aktualny dzień tygodnia. ✓ Agregat grzewczy jest wyłaczony. ✓ W menu ałównym został wybrany element menu "Timer". Nacisnać pokretło sterujące. Na wyświetlaczu pojawia się opcja "Dodaj timer" (jeżeli nie został jeszcze zaprogramowany żaden timer). Nacisnać pokrętło sterujące, aby dodać nowy timer. Obracać pokretło sterujące, aby wybrać "Dzień tygodnia". Time Pon Nacisnąć pokrętło sterujące, aby potwierdzić wybór. Dzień Obracać pokrętło sterujące, aby wybrać czas właczenia Godzina. 07.00 Nacisnać pokretło sterujące, aby potwierdzić wybór. Cane startu 🜮 Czas włączenia Minuta należy ustawić tak samo jak czas właczenia Godzina. Obracać pokrętło sterujące, aby wybrać czas wyłączenia Godzina. 08:30 Nacisnąć pokrętło sterujące, aby potwierdzić wybór. Czas zakoń Czas wyłączenia Minuta należy ustawić tak samo jak czas wyłaczenia Godzina.

Zależnie od żądanego ustawienia, albo:

- Ustawianie trybu ogrzewania: patrz "8.2 Timer: ustawianie trybu ogrzewania" na stronie 18.
- Ustawianie trybu wentylacji, patrz "8.3 Timer: ustawianie trybu wentylacji" na stronie 18.

### 8.2 Timer: ustawianie trybu ogrzewania

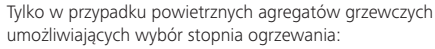

- Obracać pokrętło sterujące, aby ustawić żądany stopień ogrzewania.
- Nacisnąć pokrętło sterujące, aby potwierdzić wybór.

✓ Tylko w przypadku powietrznych agregatów grzewczych
 > Obracać pokrętło sterujące, aby wybrać żądaną temperaturę.
 Zakres temperatury: 5 - 35°C, 41 - 95°F

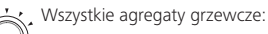

Nacisnąć pokrętło sterujące, aby potwierdzić wybór. Timer zostaje zapisany i wyświetlony na wyświetlaczu (wskazanie temperatury tylko w przypadku powietrznych agregatów grzewczych).

Nacisnąć pokrętło sterujące, aby uaktywnić timer.

- Na wyświetlaczu wyświetlana jest opcja "Aktywuj".

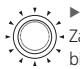

 Nacisnąć pokrętło sterujące, aby potwierdzić aktywację.
 Zaprogramowany i uaktywniony czas jest podkreślony przez biały pasek.

W menu głównym pojawia się symbol "T".

Gdy jest aktywny timer funkcji ogrzewania, przycisk szybkiego startu miga kolorem zielonym.

### 8.3 Timer: ustawianie trybu wentylacji

- Obracać pokrętło sterujące, aby wybrać tryb pracy "Wentylacja".
  - Nacisnąć pokrętło sterujące, aby potwierdzić wybór.

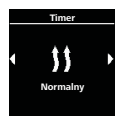

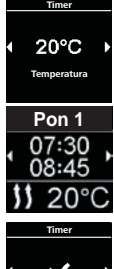

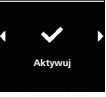

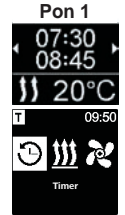

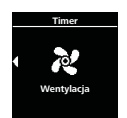

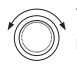

Tylko w przypadku powietrznych agregatów grzewczych

Obracać pokretło sterujące, aby wybrać żadany poziom predkości dmuchawy.

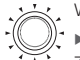

Wszystkie agregaty grzewcze:

 Nacisnać pokretło sterujące, aby potwierdzić wybór. Zaprogramowany timer zostaje zapisany i wyświetlony na wyświetlaczu. (Wskazanie poziom predkości dmuchawy występuje tylko w przypadku powietrznych agregatów grzewczych.)

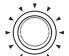

- Nacisnać pokrętło sterujące, aby uaktywnić zaprogramowanv timer
- Na wyświetlaczu wyświetlana jest opcja "Aktywuj".

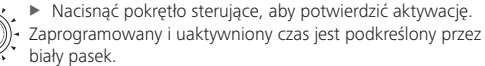

W menu głównym pojawia się symbol "T".

Gdy jest aktywny timer funkcji wentylacji, przycisk szybkiego startu miga kolorem niebieskim.

#### Aktywacja, dezaktywacja, edycja i usuwanie timerów 84

- ✓ W menu głównym został wybrany symbol "Timer".
- ✓ Przykład pokazuje dezaktywację timera wentylacji. W przypadku timera ogrzewania należy postępować analogicznie.
- ✓ Wykonywanie funkcji "Aktywuj", "Edytuj" i "Usuń" odbywa się również analogicznie.
  - Nacisnać pokrętło sterujace.
  - Zapisane timery są wyświetlane na wyświetlaczu. Timery są uporządkowane chronologicznie według dnia i czasu. Następny aktywny timer jest wyświetlany jako pierwszy. (Wskazanie
    - poziomu predkości dmuchawy występuje tylko w przypadku powietrznych agregatów grzewczych.)
      - Obracać pokrętło sterujące, aby wybrać timer.

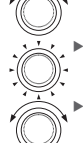

Nacisnać pokretło sterujące, aby potwierdzić wybór.

Obracać pokrętło sterujące, aby wybrać odpowiednią opcję ("Aktywuj", "Ďezaktywuj", "Edytuj", "Usuń").

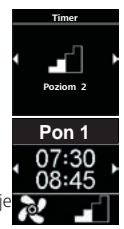

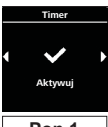

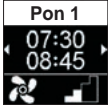

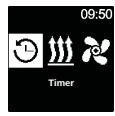

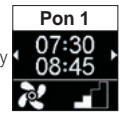

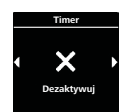

#### 85 Usuń wszystkie timerv

W menu głównym został wybrany symbol "Timer".

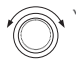

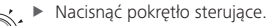

Zapisane timery są wyświetlane na wyświetlaczu. (Wskazanie poziomu prędkości dmuchawy występuje tylko w przypadku powietrznych agregatów grzewczych.)

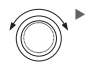

Obracać pokretło sterujące w kierunku ruchu wskazówek zegara, aż na wyświetlaczu pojawi się symbol "Usuń wszystkie".

Nacisnąć pokrętło sterujące, aby potwierdzić wybór. Na wyświetlaczu widać "OK".

Nacisnąć pokrętło sterujące, aby potwierdzić wybór.

Wszystkie zaprogramowane timery zostają usunięte. Na wy-świetlaczu wyświetlane jest menu główne.

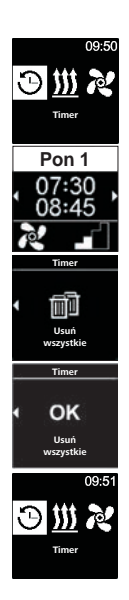

# 9 Ustawienia

### 9.1 Informacje ogólne

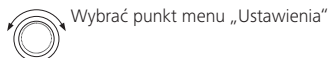

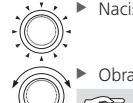

Nacisnąć pokrętło sterujące.

 Obracając pokrętło sterujące wybrać żądany element menu.
 Gdy jest dostępna funkcja korekty wysokości, jest ona wyświetlana jako pierwszy punkt menu.

# 9.2 Korekta wysokości (jeżeli funkcja jest dostępna)

W niektórych agregatach używanych na większych wysokościach na poziomem morza (> 1500 m) można włączyć funkcję korekty wysokości.

Patrz instrukcję obsługi agregatu grzewczego.

- . ✓ Został wybrany punkt menu "Ustawienia".
- Naciskać pokrętło, aby wybrać funkcję korekty wysokości.

Ustawiona jest domyślnie opcja "Off".

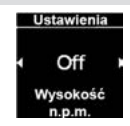

09-1

Heta

Ustawienia

Szybki start

Ustawienia

Off Wysokość n.p.m.

Nacisnąć pokrętło, aby potwierdzić funkcję korekty wysokości.

Gdy funkcja korekty wysokości jest aktywna, w górnej lewej części okna menu głównego widać symbol korekty wysokości 🕰.

Funkcja korekty wysokości musi być wyłączona ręcznie, gdy nie jest już potrzebna.

**9.3** Ustawianie wartości domyślnych przycisku szybkiego startu Przycisk szybkiego startu może, w zależności od preferencji użytkownika, włączać tryb wentylacji lub tryb ogrzewania. Funkcję szybkiego startu można dowolnie ustawiać na tryb ogrzewania lub tryb wentylacji.

#### 9.3.1 Ustawianie przycisku szybkiego startu jako włącznika trybu ogrzewania

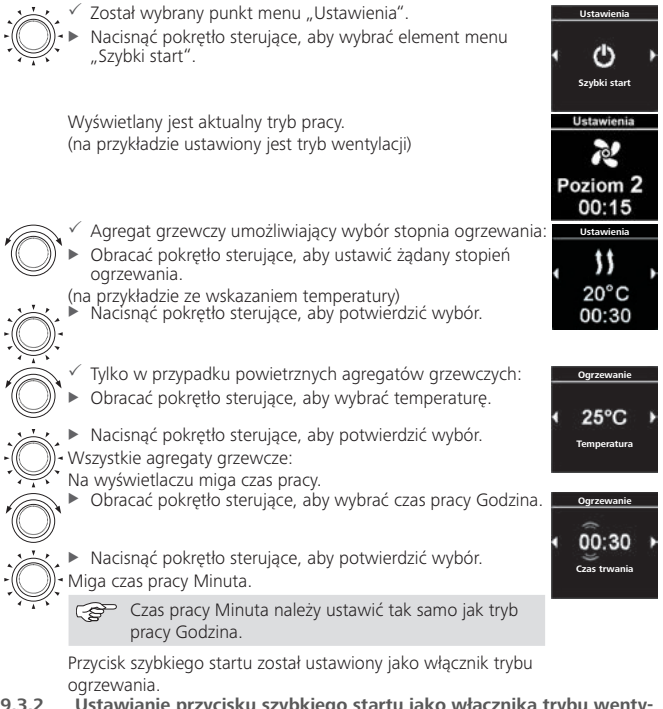

9.3.2 Ústawianie przycisku szybkiego startu jako włącznika trybu wentylacji

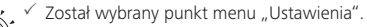

 Obracać pokrętło sterujące, aby wybrać element menu "Szybki start".

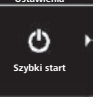

Wyświetlany jest aktualny tryb pracy. (na przykładzie ustawiony jest tryb ogrzewania)

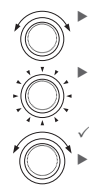

Obracać pokrętło sterujące, aby wybrać tryb wentylacji.

Nacisnąć pokrętło sterujące, aby potwierdzić wybór.

Tylko w przypadku powietrznych agregatów grzewczych Obracać pokrętło sterujące, aby wybrać żądany poziom prędkości dmuchawy.

Nacisnąć pokrętło sterujące, aby potwierdzić wybór.

Wszystkie agregaty grzewcze:

Na wyświetlaczu miga czas pracy.

Obracać pokrętło sterujące, aby wybrać czas pracy Godzina.

Nacisnąć pokrętło sterujące, aby potwierdzić wybór.
 Miga czas pracy Minuta.

Czas pracy Minuta należy ustawić tak samo jak tryb pracy Godzina.

Przycisk szybkiego startu został ustawiony jako włącznik trybu wentylacji.

Jeżeli tryb wentylacji jest niedostępny, należy ustawić przycisk szybkiego startu jako włącznik trybu ogrzewania.

# 9.4 Ustawianie dnia tygodnia

- ✓ Został wybrany punkt menu "Ustawienia".
  - Obracać pokrętło sterujące, aby wybrać "Dzień tygodnia".
  - Nacisnąć pokrętło sterujące, aby potwierdzić wybór.
  - Obracać pokrętło sterujące, aby wybrać żądany "dzień tygodnia".
  - Nacisnąć pokrętło sterujące, aby potwierdzić wybór.

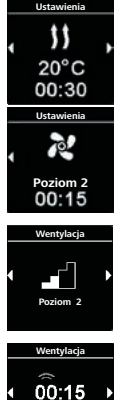

Czas trwania

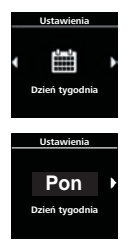

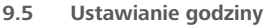

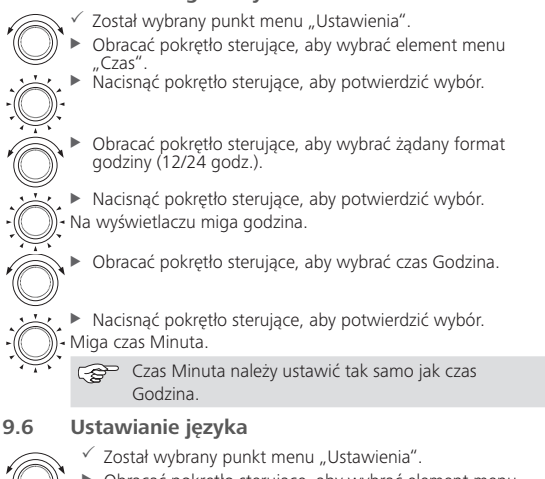

- Obracać pokrętło sterujące, aby wybrać element menu "Język".
- Nacisnąć pokrętło sterujące, aby potwierdzić wybór.
- Obracać pokrętło sterujące, aby wybrać żądany język (na przykładzie "Deutsch")
- Nacisnąć pokrętło sterujące, aby potwierdzić wybór.

# Ustawianie jednostki temperatury

9.7

- Został wybrany punkt menu "Ustawienia".
- Obracać pokrętło sterujące, aby wybrać element menu "Jednostka temperatury".

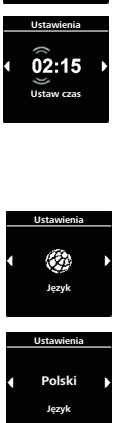

Ustawienia

C739

Ustawienia

24h

Format czasu

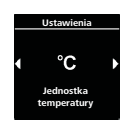

Nacisnąć pokrętło sterujące, aby ustawić żądaną jednostkę.
 To ustawienie zostaje przyjęte bez potwierdzenia.

# 9.8 Ustawianie jasności

Zależnie od sposobu montażu jasność ekranu wyświetlacza dopasowuje się do sygnału pojazdu.

- Został wybrany punkt menu "Ustawienia".
- Obracać pokrętło sterujące, aby wybrać element menu "Jasność".
  - Nacisnąć pokrętło sterujące, aby potwierdzić wybór.

 Obracać pokrętło sterujące, aby wybrać żądaną wartość. Miga wartość ustawienia

Nacisnąć pokrętło sterujące, aby potwierdzić wybór.

### Ustawianie funkcji wyłączania wyświetlacza

- ✓ Został wybrany punkt menu "Ustawienia".
- Obracać pokrętło sterujące, aby wybrać element menu "Wyłączaj ekran".
- Nacisnąć pokrętło sterujące, aby potwierdzić wybór.
- Obracać pokrętło sterujące, aby wybrać żądany czas lub opcję "Auto".

Nacisnąć pokrętło sterujące, aby potwierdzić wybór. Jeżeli zostanie wybrana opcja "Auto", wyświetlacz nie będzie wyłączany przy aktywnym trybie ogrzewania lub wentylacji. Jeżeli agregat nie jest aktywny, przy ustawieniu "Auto" wyświetlacz będzie wyłączany po 10 sekundach.

### 9.10 Ustawianie podświetlenia dziennego/nocnego

Jasność podświetlenia wyświetlacza można ustwiać na tryby dzienny i nocny. Wybranie opcji "Off" aktywuje jednolite podświetlenie wyświetlacza bez rozróżniania między trybem dziennym i nocnym.

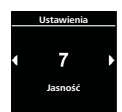

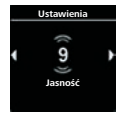

Ustawienia

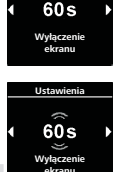

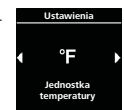

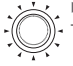

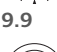

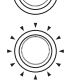

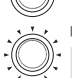

| <ul> <li>Został wybrany punkt menu "Ustawienia".</li> <li>Obracać pokrętło sterujące, aby wybrać element menu "Dzień/noc".</li> <li>Nacisnąć pokrętło sterujące, aby potwierdzić wybór.</li> <li>Ustawiona jest domyślnie opcja "Off".</li> </ul>                                                                                                    | Ustawienia                                |
|----------------------------------------------------------------------------------------------------|-------------------------------------------|
| <ul> <li>Obracać pokrętło sterujące, aby ustawić wartości początku dnia, końca dnia, jasności dziennej, jasności nocnej. Na wyświetlaczu widać czas ustawiony domyślnie dla dnia.</li> <li>Nacisnąć pokrętło sterujące, aby potwierdzić wybór. Na wyświetlaczu miga Godzina początku dnia.</li> </ul>                                                          | Ustawienia<br>07:00<br>19:00<br>Dzień/Noc |
| <ul> <li>Obracać pokrętło sterujące, aby wybrać godzinę początku dnia.</li> <li>Nacisnąć pokrętło sterujące, aby potwierdzić wybór.</li> <li>Na wyświetlaczu miga Minuta początku dnia.</li> </ul>                                                                                                    | Ustawienia<br>08:00<br>Początek dnia      |
| <ul> <li>Minutę początku dnia należy ustawić tak samo jak godzinę początku dnia.</li> <li>Obracać pokrętło sterujące, aby wybrać żądaną godzinę końca dnia.</li> <li>Nacisnąć pokrętło sterujące, aby potwierdzić wybór.</li> <li>Na wyświetlaczu miga minuta końca dnia.</li> </ul>                                                                           | Ustawienia                                |
| <ul> <li>Minutę końca dnia należy ustawić tak samo jak godzinę końca dnia.</li> <li>Na wyświetlaczu pojawia się poziom jasności "Dzień".</li> <li>Obracać pokrętło sterujące, aby ustawić żądany stopień jasności "Dzień".</li> <li>Nacisnąć pokrętło sterujące, aby potwierdzić wybór.</li> <li>Na wyświetlaczu pojawia się poziom jasności "Noc".</li> </ul> | Ustawienia<br>▲ 6 →<br>Jasność<br>(Dzień) |
| <ul> <li>Obracać pokrętło sterujące, aby ustawić żądany stopień jasności "Noc".</li> <li>Nacisnąć pokrętło sterujące, aby potwierdzić wybór.</li> </ul>                                                                                                    | Ustawienia                                |
| Na wyświetlaczu pojawia się symbol "Dzień/noc".<br>Wybrane wartości zostają zapisane.                                                                                                    |                                           |

\_\_\_\_\_ Dzień/Noc

# 9.11 Odczytywanie informacji o systemie

Informacja o systemie zawiera informacje o wersji oprogramowania i sprzętu elementu obsługowego oraz nazwę podłączonego agregatu grzewczego.

Został wybrany punkt menu "Ustawienia".

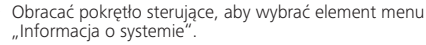

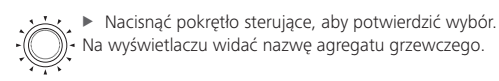

Obracać pokrętło sterujące, aby przechodzić między nazwą agregatu grzewczego i informacjami o elemencie obsługowym (nazwa elementu obsługowego, wersja oprogramowania i sprzętu).

# 9.12 Wyświetlanie zapisanych komunikatów o błędach

Jeżeli agregat grzewczy i wszystkie inne połączone z nim kompomenty działają wadliwie, system zapisuje kody o błędach (codes) i wyświetla je w tym miejscu. Aktualne komunikaty o błędach oznaczone są dodatkowo symbolem "!".

Występujące komunikaty o błędach muszą być potwierdzane naciśnięciem pokrętła sterującego. Dopiero po ich potwierdzeniu wyświetlane jest ponowne menu główne.

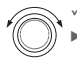

Został wybrany punkt menu "Ustawienia".

Obracać pokrętło sterujące, aby wybrać element menu "Komunikat o błędzie".

Nacisnąć pokrętło sterujące, aby potwierdzić wybór.
 Na wyświetlaczu wyświetlany jest (wyświetlane są) komuni-

kat(y) o błędach. Jeżeli w systemie nie ma zapisanych żadnych informacji błędach, wyświetlacz wyświetla "OK". Jeżeli zapisany jest więcej niż jeden komunikat obłędzie, można przechodzić między wszystkimi tymi komunikatami pokrętłem sterującym.

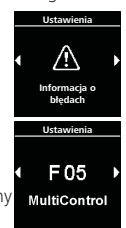

Hetawion

Air Top Evo 3900/5500 Urzadzenie grzewcz

Ustawienia

SW: 1.2.2

HW: 1.1

MultiControl

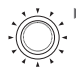

Nacisnąć pokrętło sterujące, aby powrócić do elementu menu.

### 9.13 Resetowanie

Reset przywraca ustawienia fabryczne (ustawienia podstawowe dokonane przez technika) wszystkich parametrów z wyjątkiem dnia tygodnia i godziny.

- Został wybrany punkt menu "Ustawienia".
- Obracać pokrętło sterujące, aby wybrać element menu "Reset".
- Nacisnąć pokrętło sterujące, aby potwierdzić wybór. Na wyświetlaczu widać "OK".
- Nacisnąć pokrętło sterujące, aby potwierdzić wybór.

Urządzenie jest restartowane.

Usuwane są wszystkie ustawienia osobiste użytkownika. Tej czynności nie można już wycofać.

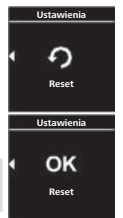

# 10 Czyszczenie

Do czyszczenia elementu obsługowego używać wyłącznie miękkiej, niepozostawiającej włosków i kłaczków ściereczki. Do wnętrza obudowy nie może się dostać woda ani wilgoć. Nie używać płynów do mycia okien, środków czyszczących gospodarstwa domowego, aerozoli, rozpuszczalników, zawierających alkohol środków czyszczących i środków szorujących.

# 11 Komunikat o błędzie

Komunikaty o błędach urządzenia są wyświetlane razem z literą "F" albo "H" i są omówione w opisie posiadanego agregatu grzewczego. Komunikaty o błędach elementu obsługowego są wyświetlane razem z literą "T".

✓ Na wyświetlaczu wyświetlana jest komunikat o błędzie

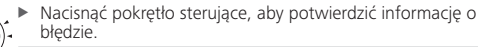

- Komunikat o błędzie jest zapisywana w rejestratorze błędów.
  - Jeżeli komunikat o błędzie nie została potwierdzony, zostanie wyświetlona ponownie (np. po ponownym uruchomieniu lub wyprowadzeniu urządzenia ze stanu czuwania).

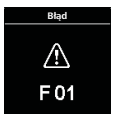

### 11.1 Kody błędów

 Jeżeli na wyświetlaczu wyświetlany jest komunikat o błędzie, proszę się kontaktoweć z serwisem.

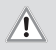

#### Uwaga

Prace konserwacyjne i naprawcze przy agregatach grzewczych mogą być wykonywane tylko przez wyszkolony personel.

### 11.2 Wyciąg - komunikaty o błędach elementu obsługowego

| Kod | Opis                                                                                                    |
|-----|----------------------------------------------------------------------------------------------------|
| T84 | Zbyt niskie napięcie (zasilania)<br>► Naładować akumulator wzgl. sprawdzić instalację elektryczną pojazdu                                                                                                    |
| Te4 | Defekt diodowego wskaźnika stanu<br>► Skontaktować się z serwisem                                                                                                    |
| Teb | <ul> <li>Błąd godziny</li> <li>Jeżeli wystąpiła trwająca ponad 8 minut przerwa w zasilaniu napięciem:<br/>ponownie wprowadzić datę i godzinę</li> <li>Jeżeli błąd wystąpił, mimo że zasilanie napięciem nie było przerwane:<br/>skontaktować się z serwisem</li> </ul> |
| T12 | <ul> <li>Błędna komunikacja na magistrali W-Bus. Został wybrany niewłaściwy agregat grzewczy.</li> <li>Wykonać procedurę opisaną w instrukcji montażu.</li> <li>Skontaktować się z serwisem (w razie takiej potrzeby).</li> </ul>                                      |

# 12 Usuwanie i utylizacja

Elementu obsługowego nie wolno wyrzucać z odpadami domowymi i/lub gospodarczymi.

 Proszę się zastosować do lokalnych przepisów dotyczących usuwania i utylizacji produktów elektronicznych.

# 13 Serwis i obsługa klienta

W razie pytań technicznych dotyczących posiadanego urządzenia: Numery telefonów naszych przedstawicielstw można znaleźć na stronie www.webasto.com.

# 14 Dane techniczne

Zakres napięcia roboczego: 12 V do 24 V Dozwolone temperatury otoczenia:

- Praca: -40°C do +75°C
- Magazynowanie: -40°C do +90°C

W temperaturach poniżej –20°C aktywna jest funkcja ochronna wyświetlacza. Wyświetlacz i podświetlenie zostają wyłączone, a status ogrzewania jest sygnalizowany tylko przez diodowy wskaźnik stanu. Możliwe jest jednak bez ograniczeń włączanie i wyłączanie agregatu przyciskiem szybkiego startu. W przypadku wersji kilkujęzycznej wiążący jest tekst w języku niemieckim. Jeżeli żądany język jest niedostępny, należy się zwrócić do Centrum Serwisowego Webasto (patrz składaną ulotkę z numerami działów serwisowych przedstawicielstw).

Webasto Thermo & Comfort SE Postfach 1410 82199 Gilching Germany

Adres dla odwiedzających: Friedrichshafener Str. 9 82205 Gilching Germany

www.webasto.com